This document is just for having quick TIPS for using I2C debugger (AARDVARK), basically based on experiment performed by Najeem Lawal and Muhammad Imran for setting camera register of 1/3-Inch Wide-VGA CMOS Digital Image SensorMT9V032.

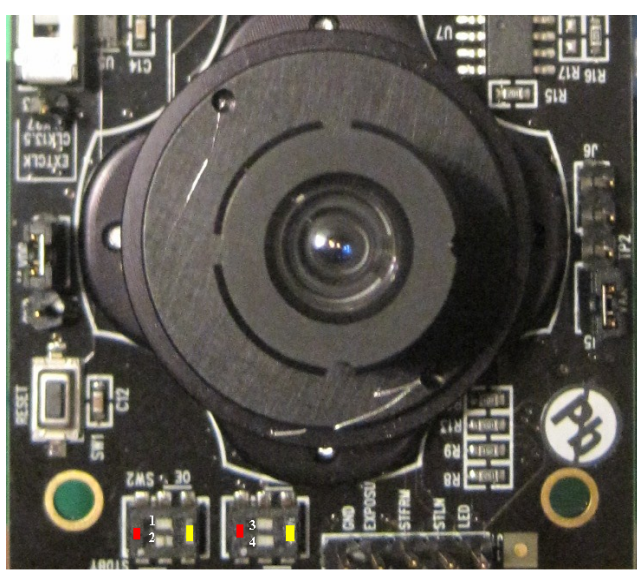

1,3,4 sho be towards yellow direction when programing I2C register..2 on RED direction

## open AARDVARK GUI

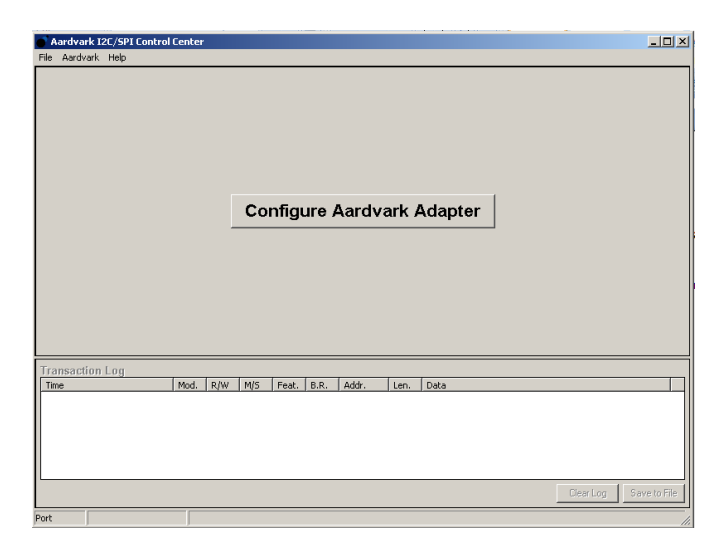

Click I2C-SPI and select the port

| Configure Aardvark Adapter       | ×             |
|----------------------------------|---------------|
| <b>Configure Aardvark Adapte</b> | er            |
| Select an Aardvark port          | Select a Mode |
| P FW HW I2C SPI GPIO Serial Num  | I2C - SPI     |
| 0 3.50 3.00 Y Y Y 2237-147514    |               |
|                                  | C GPIO Only   |
|                                  | O Batch Mode  |
|                                  | 12C Monitor   |
| Refresh List                     |               |
|                                  | OK Cancel     |
|                                  |               |

Switch on the i2c by writing 0x(E6/2)=0x73 as the 8-bit address of a two-wire serial interface device consists of 7 bits of address and 1 bit of direction. A "0" in the LSB of the address indicates write mode, and a "1" indicates read mode. But this will wash out the previously configured data in camera if you did through programming. If already configured register through code, then instead of 0x73 give slave address 0xB8/2=0x5C. Every time you want to see any value in register, first write its address through Master Write, then read it using Master Read. You can Free the bus when needed. How many number of bytes needs to be read or written can be specified in the Text box of Number of Bytes.

slv\_adr\_o <= "11100110"; -- 0xE6 reg\_adr\_o <= "00000001"; -- 0x01 reg\_dat\_o <= "00000001"; -- 0x01

| Aardvark I2C/SPI Control<br>File Aardvark Help                                                                                                    | Center |     |         |       |          |       |                                                                 |                                                                                             |                    |                           |
|----------------------------------------------------------------------------------------------------|--------|-----|---------|-------|----------|-------|-----------------------------------------------------------------|---------------------------------------------------------------------------------------------|--------------------|---------------------------|
| I2C Control                                                                                                    |        |     | Bitrate | Set   | 400 💌    | kHz   | SPI Co                                                          | ontrol                                                                                      | Bitrate            | Set 4000 💌 kH             |
| Master         Slave           Slave Addr.         0x73           (For Hex: enter "0x")         Free Bus           Features:         10-Bit Addr           Combined FMT         No Stop           Master Write         Noncord                                                                                                    |        |     |         |       |          | us    | Polarity:<br>Rising/F<br>Falling/F<br>Master SI<br>SS Polarity: | Phase:<br>alling © Sample/Set<br>Rising © Setup/Samp<br>ave  <br>© SS Active Low © SS Activ | ıp<br>le<br>e High | Bit Order:<br>MSB<br>CLSB |
| Of 01     Of 02     Of 02     O | Sav    | e   |         | ×     | Master V | √rite | MOSI Messi                                                      | ige                                                                                         |                    | Send                      |
| Number of Bytes: 64                                                                                                    |        |     |         | ŀ     | Master R | ead   | Clear                                                           | Load Save                                                                                   |                    | _                         |
| Transaction Log                                                                                                    |        |     |         |       |          |       |                                                                 |                                                                                             |                    |                           |
| Time                                                                                                    | Mod.   | R/W | M/S     | Feat. | B.R.     | Addr. | Len.                                                            | Data                                                                                        |                    |                           |
| 2010-12-03 20:23:02.655                                                                                                    | I2C    | W   | М       |       | 400      | 0x73  | 0                                                               |                                                                                             |                    |                           |
| 2010-12-03 20:23:04.717                                                                                                    | I2C    |     |         |       | 100      | 0.70  |                                                                 | I2C Bus Freed                                                                               |                    |                           |
| 2010-12-03 20:23:07.342                                                                                                    | 12C    | W   | M       |       | 400      | 0x73  | 0                                                               |                                                                                             |                    |                           |
| 2010-12-03 20:23:48.421                                                                                                    | 120    | W   | 121     |       | 400      | 0x5C  | 0                                                               |                                                                                             |                    |                           |
| 2010-12-03 20(23(50,717                                                                                                    | 120    | ĸ   | 191     |       | 400      | 0,50  | U                                                               | I2C Buc Ereed                                                                               |                    |                           |
| 2010-12-03 20:24:41.015                                                                                                    | 120    | w   | M       |       | 400      | 0x73  | 2                                                               | 01.01                                                                                       |                    |                           |
|                                                                                                    |        |     |         |       |          |       |                                                                 | ,                                                                                           | Clear I            | .og Save to File          |

Next step is setting values for different registers either through code or through this software

| slv_adr_o <= "10111000"; 0xB8 |                                     |
|-------------------------------|-------------------------------------|
| reg_adr_o <= "00000011"; 0x03 | rows regiter                        |
| reg_dat_o <= "00000001"; 0x01 | "00000001"; defualt in program 0x01 |

next is the first byte

slv\_adr\_o <= "10111000"; -- 0xB8 reg\_adr\_o <= "11110000"; -- 0xF0 reg\_dat\_o <= "00001100";-- 0x01C0=268 rows

| I2C Control Bitrate Set 400 V KHz                                                                                                    |                                                              |                         |                              |       |                                                            |                                                       | SPI Control                                  |                                                     |                   | Bitrate Set 4000 💌 kH |            |
|----------------------------------------------------------------------------------------------------|--------------------------------------------------------------|-------------------------|------------------------------|-------|------------------------------------------------------------|-------------------------------------------------------|----------------------------------------------|-----------------------------------------------------|-------------------|-----------------------|------------|
| Master Slave                                                                                                    |                                                              |                         |                              |       |                                                            |                                                       | Polarity:                                    |                                                     | Phase:            |                       | Bit Order: |
| Slave Addr Dx5c /For f                                                                                                    | lav: anta                                                    | r "0v                   | ŋ                            |       | Free B                                                     | us []                                                 | Rising/F                                     | alling                                              | Sample/Setup      |                       | MSB        |
| Features: 10.Bit Addr Combined FMT No Stop                                                                                                    |                                                              |                         |                              |       |                                                            | <u> </u>                                              | C Falling/F                                  | Rising                                              | C Setup/Sample    |                       | C LSB      |
| Features: ] 10-Bit Addr   Combined FMT   No Stop                                                                                                    |                                                              |                         |                              |       |                                                            |                                                       | Master Let                                   |                                                     |                   |                       |            |
| Master Write                                                                                                    |                                                              |                         |                              |       |                                                            |                                                       | master   Sta                                 | ave                                                 | G                 |                       |            |
| Message                                                                                                    |                                                              |                         |                              |       |                                                            |                                                       | SS Polarity:                                 | <ul> <li>SS Active I</li> </ul>                     | .ow 🔘 SS Active H | ligh                  |            |
| 03 、                                                                                                    |                                                              |                         |                              |       | Master V                                                   | Vrite                                                 | MOSI Messa                                   | age                                                 |                   |                       |            |
|                                                                                                    |                                                              |                         |                              |       | 1000011                                                    |                                                       |                                              |                                                     |                   |                       | ≜ Send     |
| 03 represent re                                                                                                    | w regit                                                      | er                      |                              |       |                                                            |                                                       |                                              |                                                     |                   |                       |            |
|                                                                                                    |                                                              |                         |                              |       |                                                            |                                                       |                                              |                                                     |                   |                       |            |
| 0x5c Represen                                                                                                    | nt slave                                                     | addre                   | 55                           |       |                                                            |                                                       |                                              |                                                     |                   |                       |            |
|                                                                                                    |                                                              |                         |                              |       |                                                            |                                                       |                                              |                                                     |                   |                       |            |
|                                                                                                    |                                                              |                         |                              | -     |                                                            |                                                       |                                              |                                                     |                   |                       |            |
|                                                                                                    |                                                              |                         |                              |       |                                                            |                                                       | I                                            |                                                     |                   |                       |            |
| Class   Land                                                                                                    | 6                                                            |                         |                              |       |                                                            |                                                       |                                              |                                                     |                   |                       |            |
| Clear Load                                                                                                    | Sav                                                          | e                       |                              |       |                                                            |                                                       |                                              |                                                     |                   |                       |            |
| Clear Load<br>Master Read                                                                                                    | Sav                                                          | e                       |                              |       |                                                            |                                                       |                                              |                                                     |                   |                       | <b>_</b>   |
| Clear Load Master Read                                                                                                    | Sav                                                          | e                       |                              | []    | daster F                                                   | and 1                                                 | Clear                                        | load                                                | Save              |                       | <b>*</b>   |
| Clear Load Master Read Number of Bytes: 8                                                                                                    | Sav                                                          | e                       |                              | I     | Aaster F                                                   | lead                                                  | Clear                                        | Load                                                | Save              |                       | Y          |
| Clear Load Master Read Number of Bytes: 8                                                                                                    | Sav                                                          | e                       |                              |       | Master F                                                   | lead                                                  | Clear                                        | Load                                                | Save              |                       | Y          |
| Clear Load Master Read Number of Bytes: 8 Transaction Log Time                                                                                                    | Mod                                                          | P /W                    |                              | Feat  | Aaster F                                                   | lead                                                  | Clear                                        | Load                                                | Save              |                       |            |
| Clear         Load           Master Read                                                                                                    | Mod.                                                         | R/W                     | M/S                          | Feat. | Aaster F                                                   | Addr.                                                 | Clear<br>Len.                                | Load<br>Data                                        | Save              |                       | <u> </u>   |
| Clear         Load           Master Read                                                                                                    | Mod.<br>12C                                                  | R/W<br>W                | M/S<br>M                     | Feat. | Aaster F<br>B.R.<br>400                                    | Addr.                                                 | Clear<br>Len.<br>0                           | Data                                                | Save              |                       | <u></u>    |
| Clear         Load           Master Read         Number of Bytes:         8           Transaction Log         1         1           Time         2010-12-04 14:05:54.265 2010-12-04 14:05:54.500 2010-12-04 15:05:52.326         2010-12-04 15:05:52.326                                                                                                    | Mod.<br>12C<br>12C                                           | R/W<br>W<br>W           | M/S<br>M<br>M<br>M           | Feat. | Aaster F<br>B.R.<br>400<br>400                             | Addr.<br>0x5c<br>0x5c<br>0x5c                         | Clear<br>Len.<br>0<br>3<br>0                 | Load<br>Data<br>AF 00 00                            | Save              |                       | ×<br>      |
| Clear         Load           Master Read         Number of Bytes:         8           Transaction Log         2010-12-04 14:05:54.265         2010-12-04 15:03:52.328           2010-12-04 15:03:52.328         2010-12-04 15:03:52.328         2010-12-04 15:03:52.328                                                                                                    | Mod.<br>12C<br>12C<br>12C<br>12C                             | R/W<br>W<br>W<br>W      | M/S<br>M<br>M<br>M<br>M      | Feat. | Aaster F<br>B.R.<br>400<br>400<br>400                      | Addr.<br>0x5c<br>0x5c<br>0x5c<br>0x5c                 | Clear<br>Len.<br>0<br>3<br>0<br>1            | Load                                                | Save              |                       | ×<br>      |
| Clear         Load           Master Read            Number of Bytes:         8           Transaction Log            Time         2010-12-04 14:05:54.265           2010-12-04 14:05:54.500         2010-12-04 14:05:52.328           2010-12-04 14:05:52.921         2010-12-04 15:03:54.625           2010-12-04 15:03:54.625         2010-12-04 15:03:52.328             | Mod.<br>12C<br>12C<br>12C<br>12C<br>12C<br>12C               | R/W<br>W<br>W<br>W<br>W | M/S<br>M<br>M<br>M<br>M      | Feat. | Aaster F<br>B.R.<br>400<br>400<br>400<br>400<br>400        | Addr.<br>0x5c<br>0x5c<br>0x5c<br>0x5c<br>0x5c         | Clear                                        | Load                                                | Save              |                       | ×          |
| Clear         Load           Master Read         Number of Bytes:         8           Transaction Log         2010-12-04 14:05:54.265         2010-12-04 14:05:54.500           2010-12-04 14:05:54.500         2010-12-04 15:03:52.328         2010-12-04 15:03:55.921           2010-12-04 15:03:55.4625         2010-12-04 15:03:54.625         2010-12-04 15:03:54.625 | Sav<br>Mod.<br>I2C<br>I2C<br>I2C<br>I2C<br>I2C<br>I2C<br>I2C | R/W<br>W<br>W<br>W<br>W | M/S<br>M<br>M<br>M<br>M<br>M | Feat. | Aaster F<br>B.R.<br>400<br>400<br>400<br>400<br>400<br>400 | Addr.<br>0x5c<br>0x5c<br>0x5c<br>0x5c<br>0x5c<br>0x5c | Clear<br>Len.<br>0<br>3<br>0<br>1<br>64<br>1 | Data<br>Data<br>AF 00 00<br>03<br>01 0C 02 80<br>03 | Save              |                       | ×<br>      |

first write 03, reading 8 bytes.if Master write does not work first time, press it again. then press Master Read. you can see 8 bytes

Najeem Lawal, PhD, Electronic Design Division, Mid Sweden University, Sweden.

Muhammad Imran, PhD Student, Electronics Design Division, Mid Sweden University, Sweden

muhammad.imran@miun.se, najeem.lawal@miun.se

Download software <a href="http://www.totalphase.com/support/product/aardvark">http://www.totalphase.com/support/product/aardvark</a> i2cspi/